Elevator overload control system EOS Technical passport

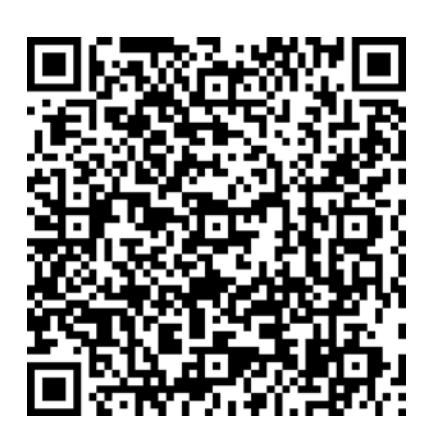

# Contents

| 1. Delivery set                                             | 3  |
|-------------------------------------------------------------|----|
| 2. Introduction                                             | 4  |
| 3. Labeling                                                 | 4  |
| 4. Indication of safety measures                            | 5  |
| 5. Preparation for work                                     | 5  |
| 6. Quick start-up                                           | 5  |
| 7. Indicator information                                    | 6  |
| 7.1. System configuration                                   | 6  |
| 7.2. Calibration                                            | 8  |
| 7.3. Possible malfunctions and methods of their elimination | 11 |
| 8. Maintenance                                              | 12 |
| 9. Storage conditions                                       | 12 |
| 10.Delivery                                                 | 12 |
| 11.Manufacturer's warranty                                  | 12 |
| 12.Description for the indicator models                     | 13 |
| 13.Description for the load cell models                     | 19 |

# 1. Delivery set

Kit designation EOS-\_\_\_\_\_ Indicator serial № \_\_\_\_\_

|                 | 2 | 3 | 4 |
|-----------------|---|---|---|
| Indicator model |   |   |   |

|                 | Α | B | <b>B1</b> | С | CS | R | <b>R1</b> | W | W1 |
|-----------------|---|---|-----------|---|----|---|-----------|---|----|
| Load cell model |   |   |           |   |    |   |           |   |    |

|                             | 1 | 2 | 3 | 4 | 5 | 6 | 7 | 8 |
|-----------------------------|---|---|---|---|---|---|---|---|
| Number of load cells in kit |   |   |   |   |   |   |   |   |

### Load cell serial №:

|       | No | M10 | M12 |
|-------|----|-----|-----|
| Nuts  |    |     |     |
| Bolts |    |     |     |

|                        | 1 | 2 | 3 | 4 | 5 | 6 | 7 | 8 |
|------------------------|---|---|---|---|---|---|---|---|
| Number of nuts in kit  |   |   |   |   |   |   |   |   |
| Number of bolts in kit |   |   |   |   |   |   |   |   |

|                         | Yes | No |
|-------------------------|-----|----|
| Junction box with cable |     |    |

Quality control \_\_\_\_\_

Release date \_\_\_\_\_

### 2. Introduction

This passport contains information about technical parameters, information on setting up, connecting and starting up the elevator overload system (EOS).

EOS consists of a primary and secondary converter. The primary converter consists of weight load cells, a junction box (if present) and a cable for connection to the secondary converter. The secondary converter is an electronic device EOS indicator (control unit).

EOS is not a measuring instrument. EOS is designed to control the load of the elevator cabin by analog-digital conversion of load cells signals into numerical values with their subsequent display on the device display, as well as the generation of discrete signals in relay outputs with the "dry contact" type connectors for signaling load levels or other digital or analog signal for elevator control system.

EOS is installed in places protected from corrosive gases and vapors.

EOS is installed on passenger, freight and other elevators, as well as elevators manufactured according to individual projects.

Before using EOS, you must carefully read this passport and undergo safety instructions.

All work must be carried out by authorized personnel.

# 3. Labeling

Labeling is applied to the front panel of the EOS control unit and should contain the following data:

- name and model of the device;
- the trademark and company name of the manufacturer;
- symbols of function keys;
- identification of indicating LEDs;
- power parameters;
- factory number.

### EOS kits designations

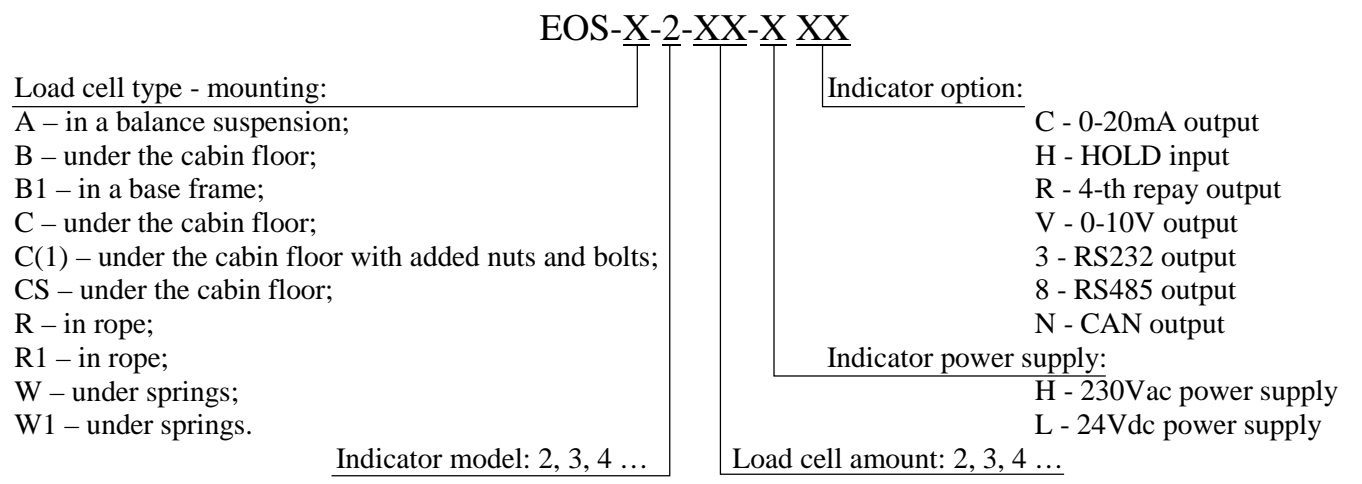

#### 4. Indication of safety measures

To work with the EOS, workers should know the safety rules when working with high voltage and are allowed to work with voltage up to 1000V.

It is forbidden to:

- operate an ungrounded appliance;

- open the case of EOS control unit or other parts of EOS, connect or disconnect the cables with the connected power supply to EOS control unit;

- apply to the load more than permissible.

#### 5. Preparation for work

Unpack and make a visual inspection for the integrity of the component parts of the device, as well as check the equipment. After unpacking, it is necessary to maintain the components of EOS at a temperature from  $+10^{\circ}$ C to  $+35^{\circ}$ C for at least 6 hours.

#### 6. Quick start-up

For kits with under the elevator cabin load cells the manufacturer made the calibration of EOS control unit on an exemplary force measuring machine. Recalibration of the EOS control unit device is required in case of replacing the load cells.

The quality control department (QCD) of the manufacturer carried out acceptance tests for compliance with the requirements of this passport, as recorded in section 1.

If it is necessary to recalibrate EOS control unit at the site of operation, it should be carried out with control weights (cargoes). The recommended total weight of reference cargo is not less than 20...50% F.S. Recalibration should be carried out according to the requirements of this manual.

With the power supply turned off, all the output contacts of the EOS control unit relays are in the state corresponding to the truth tables (see Table 1 and Table 2), all the LEDs are off.

Install load cells according to this manual section 13, connect load cells and indicator according to section 12 and section 13.

Turn on the EOS control unit.

With an empty elevator cabin, you must reset the weight. To do this, in the current weight display mode, press the buttons  $\frown$  +  $\blacktriangleright$  to enter the user menu.

To zero the weight of the empty cabin, when the display shows an inscription **«Zero»** click the button  $\square$ . The ten-second countdown starts with an audible alarm. After nine short and one long signal, the weight of the empty cabin will be reset and exit to the user menu (the display will show "zero").

It is necessary to check the installed nominal elevator capacity, in case of a mismatch, change the parameter according to the procedure.

Setup capacity (min 0kg, max is according to load cells F.S.). In user menu. Press to find "CAP" (setting the values of the set capacity in kilograms). To edit this

parameter, press the button  $\textcircled{\bullet}$ , the current set value of capacity will be displayed on the screen. If editing is not required, press the button  $\textcircled{\bullet}$ . To change the set capacity, use the button  $\textcircled{\bullet}$  to select the required digit of the number (the selected digit will flash) and the button  $\textcircled{\bullet}$  to change it. After setting the set capacity, press the button  $\textcircled{\bullet}$  to confirm the set value. After setting the capacity, relay thresholds values will automatically set for the operation of the passenger's presence relay (h15 - 15 kg), loading 90% (h90 - ninety percent of capacity) and overload (h110 - capacity plus 10% but not less than 75 kg).

In the process of loading the elevator, when the set values are reached, the corresponding relay contacts of the device are triggered, as evidenced by the illuminated indication LEDs.

**Note.** To exclude "bouncing" of relay contacts, each of them is triggered when the corresponding threshold (value) is reached, reverse triggering - when the load of the elevator decreases to a threshold level minus 5 kg.

## 7. Indicator information

#### 7.1. System configuration

The EOS control unit is equipped with sound indication of power on, buttons operations and overload. Designation of buttons and connections are described at section 12 of this manual.

EOS control unit provides zeroing of the elevator cabin mass (value equal to F.S. minus elevator capacity). Also presented a function of automatic zeroing of the acquired weight in the specified range.

If it necessary, EOS control unit allows you to configure with the help of the service menu. The instrument is adjusted by the function buttons located on the front panel.

To access the user menu, in the current weight display mode, simultaneously press and hold the buttons  $\frown$  and  $\boxdot$ . Block diagram of the operation with the user menu shown below.

Working mode

Zero weighting of the cabin

Set elevator capacity

Exit to the working mode

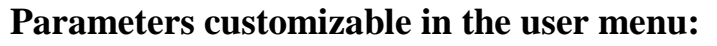

• **«Zero» - Zero weighting of the empty cabin**. To zero the weight of the empty cabin, when the display shows an inscription «zero» press the button  $\square$ . The ten-second countdown starts with an audible alarm. After nine short and one long signal, the weight of the empty cabin will be reset and exit to the user menu (the display will show "zero").

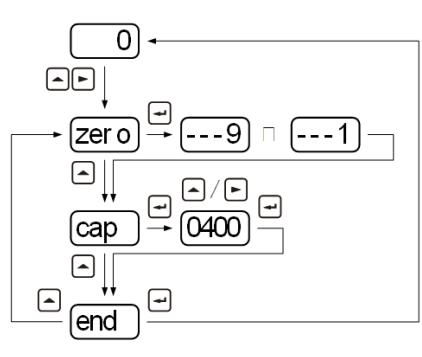

• *«CAP»* **- setting the values of the set capacity in kilograms.** To edit this parameter, press the button  $\textcircled$ , the current set value of capacity will be displayed on the screen. If editing is not required, press the button  $\textcircled$ . To change the set capacity, use the button  $\textcircled$  to select the required digit of the number (the selected digit will flash) and the button  $\textcircled$  to change it. After setting the set capacity, press the button  $\textcircled$  to confirm the set value. After maintaining capacity, automatic calculation and setting of the threshold values for the operation of the passenger's presence relay, loading 90% and overload (h15 - 15 kg, h90 - ninety percent of capacity, h110 - capacity plus 10% of it (but not less than 75 kg).

• *«End» - exit from the user menu.* To exit the user menu, press -, the exit will be carried out and the display shows the measured weight.

To access the service menu, in the current weight display mode, simultaneously press and hold the buttons  $\frown$  and  $\boxdot$ . Using  $\frown$  and  $\blacktriangleright$  input password "0258" and press  $\boxdot$ .

| Working mode                              |                                                                                                    |
|-------------------------------------------|----------------------------------------------------------------------------------------------------|
| Entering the service menu                 |                                                                                                    |
| Passenger presence relay limit            | $ \xrightarrow{h15} \xrightarrow{e/e} \xrightarrow{e} $                                                                                                    |
| Relay detection limit 50%                 | $ \begin{array}{c} \bullet \\ \bullet \\ h50 \end{array} \xrightarrow{\bullet} 0200 \end{array} \xrightarrow{\bullet} \end{array} $                                                                                                    |
| Relay detection limit 90%                 | $ \begin{array}{c}  \\ \\ \\ \\ \\ \\ \\ \\ \\ \\ \\ \\ \\ \\ \\ \\ \\ \\ \\$                                                                                                    |
| Relay detection limit 110%                | $ \begin{array}{c} \bullet \\ \bullet \\ h110 \end{array} \rightarrow 0475 \end{array} $                                                                                                    |
| Zero-tracking time set (sec.)             | $ \begin{array}{c} \bullet \\ \bullet \\ \bullet \\ \bullet \\ \bullet \\ \bullet \\ \bullet \\ \bullet \\ \bullet \\ \bullet $                                                                                                    |
| Zero-tracking weight set (kg)             | $ \begin{array}{c} \bullet \\ \bullet \\ \bullet \\ \bullet \\ \bullet \\ \bullet \\ \bullet \\ \bullet \\ \bullet \\ \bullet $                                                                                                    |
| Relay output mode                         | $ \begin{array}{c} \bullet \\ \bullet \\ \bullet \\ \bullet \\ \bullet \\ \bullet \\ \bullet \\ \bullet \\ \bullet \\ \bullet $                                                                                                    |
| Discreteness of the displayed weight (kg) |                                                                                                    |
| Hold Mode                                 | $ \begin{array}{c} \bullet \\ \bullet \\ \bullet \\ \bullet \\ \bullet \\ \bullet \\ \bullet \\ \bullet \\ \bullet \\ \bullet $                                                                                                    |
| Factory reset                             | $ \begin{array}{c} \bullet \\ \bullet \\ \bullet \\ rst \\ \bullet \\ no \\ \bullet \\ no \\ no \\ \bullet \\ no \\ \bullet \\ no \\ no \\ \bullet \\ no \\ \bullet \\ no \\ \bullet \\ no \\ \bullet \\ no \\ \bullet \\ no \\ \bullet \\ no \\ \bullet \\ no \\ \bullet \\ no \\ no \\ no \\ \bullet \\ no \\ \bullet \\ no \\ \bullet \\ no \\ no$ |
| Exit the service menu                     |                                                                                                    |

*«H15»* - setting the detection threshold weight (min 0kg, max 50kg, default value 15kg). To edit this parameter, press the button , the current set value will be displayed on the screen. If editing is not required, press the button. To change the set capacity, use the button to select the required digit of the number (the selected digit will flash) and the button to change it. After setting the set capacity, press the button to confirm.

• *«H50»* - setting the detection threshold for 50%F.S. (optional, might be hidden for some models). (min 0kg, max 9999kg, default value 200kg). To edit this parameter, press the button -, the current set value will be displayed on the screen. If editing is not required, press the - button. To change the set capacity, use the button - to select the required digit of the number (the selected digit will flash) and the button - to change it. After setting the set capacity, press the button - to confirm.

• *«H90»* - setting the detection threshold for 90% F.S. (min 0kg, max 9999kg, default value 360kg). To edit this parameter, press the button *⊡*, the current set value will be displayed on the screen. If editing is not required, press the *⊡* button. To change the set capacity, use the button *▶* to select the required digit of the number (the selected digit will flash) and the button *♠* to change it. After setting the set capacity, press the button *⊕* to confirm.

• *«H110»* - setting the detection threshold for 110%F.S. (min 0kg, max 9999kg, default value 475kg). To edit this parameter, press the button →, the current set value will be displayed on the screen. If editing is not required, press the → button. To change the set capacity, use the button → to select the required digit of the number (the selected digit will flash) and the button → to change it. After setting the set capacity, press the button → to change it.

**The relay set operation thresholds must satisfy the following condition**: h15 < h50 < h90 < h110. If an incorrect threshold is set or the value exceeds the permissible limit, when it is saved, the display will briefly show "**Err**" and will return to the setting of this value. A similar message will appear if other parameters are out of range during setup.

• «A0» - setting the Zero-tracking time (by default the function is disabled, range 0-180 seconds). The indicator's Zero-tracking function will enhance system temperature drift and drifting performance, if properly set. To edit this parameter, press the button  $\textcircled$ , the current set value will be displayed on the screen. If editing is not required, press the  $\boxdot$ button. To change the set value, use the button  $\textcircled$  to select the required digit of the number (the selected digit will flash) and the button  $\textcircled$  to change it. After setting the set value, press the button  $\boxdot$  to confirm. When the value is set to 0s, the Zero-tracking function is disabled. *«A0L1»* - setting the Zero-tracking range (min 5kg, max 50kg, default value 15kg). To edit this parameter, press the button *(*), the current set value will be displayed on the screen. If editing is not required, press the button *(*). To change the set value, use the button *(*) to select the required digit of the number (the selected digit will flash) and the button *(*) to change it. After setting the set value, press the button *(*) to confirm.

*«od»* - relays output mode (normal logic or inverted logic, default value is inverted logic). In normal logic mode, relay works in NC way. When load is greater than set-point, the corresponding relay will open, otherwise it is closed. In inverted logic mode, relay works in NO way. When load is greater than set-point, the corresponding relay will close, otherwise it is open. To edit this parameter, press the button *(I)*, the current set value will be displayed on the screen (*"nor"* or *"inv"*). If editing is not required, press the button *(I)*. To change the set value, use the button *(I)* to change it. After setting the set value, press the button *(I)* to confirm.

Table of truth of logical levels of relay outputs in inverted mode is given in Table 1, where 1- relay is closed, 0 - relay is open.

| Table 1              |       |    |    |     |                      |    |    |    |     |  |
|----------------------|-------|----|----|-----|----------------------|----|----|----|-----|--|
| Inverse mode         |       |    |    |     |                      |    |    |    |     |  |
| Normally             | close | ed |    |     | Normally open        |    |    |    |     |  |
| h                    | 15    | 50 | 90 | 110 | h                    | 15 | 50 | 90 | 110 |  |
| No power             | 1     | 1  | 1  | 1   | No power             | 0  | 0  | 0  | 0   |  |
| There is a power,    | 0     | 0  | 0  | 0   | There is a power,    | 1  | 1  | 1  | 1   |  |
| level is not reached |       |    |    |     | level is not reached |    |    |    |     |  |
| Limit passenger      | 1     | 0  | 0  | 0   | Limit passenger      | 0  | 1  | 1  | 1   |  |
| Limit 50%            | 1     | 1  | 0  | 0   | Limit 50%            | 0  | 0  | 1  | 1   |  |
| Limit 90%            | 1     | 1  | 1  | 0   | Limit 90%            | 0  | 0  | 0  | 1   |  |
| Limit 110%           | 1     | 1  | 1  | 1   | Limit 110%           | 0  | 0  | 0  | 0   |  |

Table of truth of the logic levels of relay outputs in the normal mode is given in Table 2, where 1- relay is closed, 0 - relay is open.

Table 2

|                      |    |    |    |     |                      |    |    | 10 |     |
|----------------------|----|----|----|-----|----------------------|----|----|----|-----|
| Inverse mode         |    |    |    |     |                      |    |    |    |     |
| Normally closed      |    |    |    |     | Normally open        |    |    |    |     |
| h                    | 15 | 50 | 90 | 110 | h                    | 15 | 50 | 90 | 110 |
| No power             | 1  | 1  | 1  | 1   | No power             | 0  | 0  | 0  | 0   |
| There is a power,    | 1  | 1  | 1  | 1   | There is a power,    | 0  | 0  | 0  | 0   |
| level is not reached |    |    |    |     | level is not reached |    |    |    |     |
| Limit passenger      | 0  | 1  | 1  | 1   | Limit passenger      | 1  | 0  | 0  | 0   |
| Limit 50%            | 0  | 0  | 1  | 1   | Limit 50%            | 1  | 1  | 0  | 0   |
| Limit 90%            | 0  | 0  | 0  | 1   | Limit 90%            | 1  | 1  | 1  | 0   |
| Limit 110%           | 0  | 0  | 0  | 0   | Limit 110%           | 1  | 1  | 1  | 1   |

• «*E*» – selection of discreteness of the displayed weight (1 or 5 kg). To select, press  $\textcircled$ , the display will show the current value "5" - 5kg or "1" - 1kg. Use the key  $\frown$  to select the required value and press the key  $\boxdot$  to confirm.

• «*rSt*» - system reset (YES or NO). Is used to reset all configurable parameters to their default value. To reset all parameters, press the button , press to set "YES" and confirm reset or "NO" to cancel reset. After setting the parameter, press the button to confirm.

• *«End»* - exit the service menu. To exit the service menu, press —, the exit will be carried out and the display will show the measured weight.

# 7.2. Calibration

For calibration prepare the **calibration weight not less than 20...50%** of the elevator capacity.

To access the calibration menu, in the current weight display mode, simultaneously press and hold the buttons  $\frown$  and  $\boxdot$ . Using  $\frown$  and  $\blacktriangleright$  input password "8416" and press  $\boxdot$ .

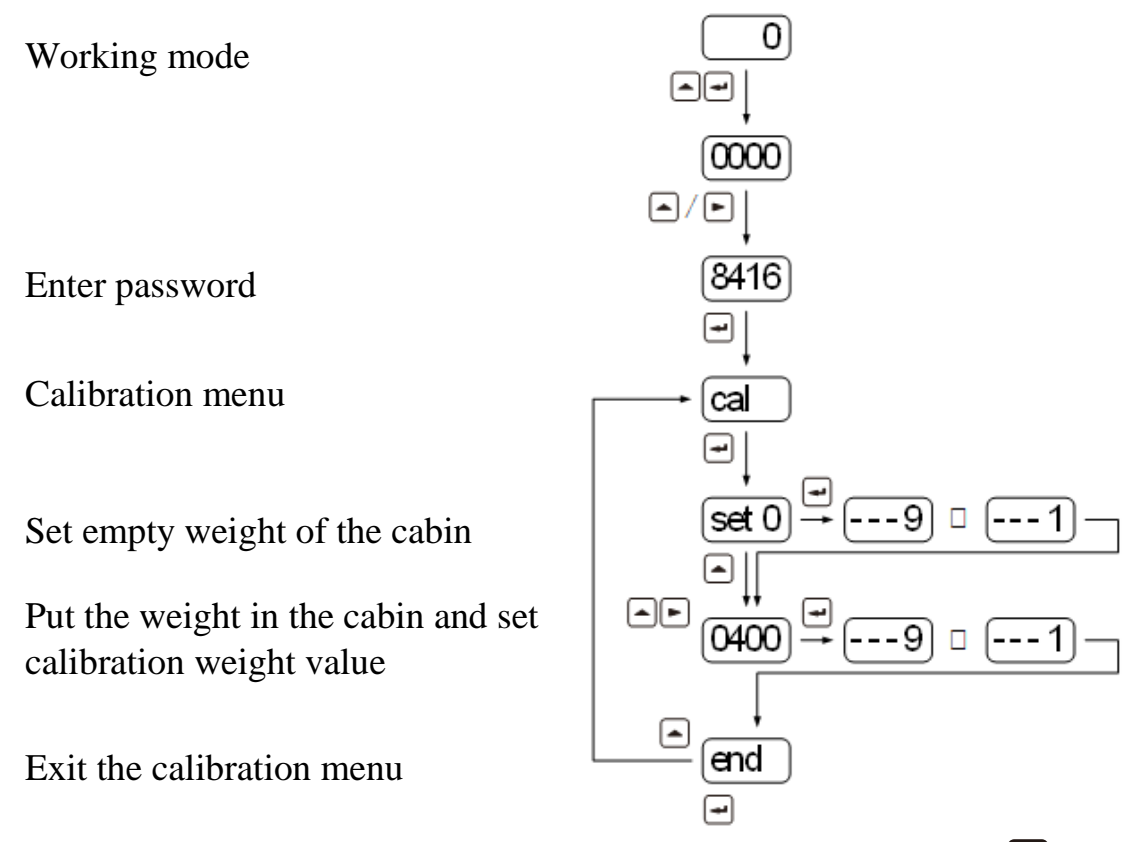

• In the calibration menu when "CAL" is displayed, press 🖅 for start calibration. When "Set0" shows, make sure the elevator cabin is empty (without any load) and press 🖅 to start zero calibration. Indicator will count down from 9 to 0. After nine short and one long signal, the weight of the empty cabin will be reset. When "400" shows, apply the calibration weight and set the value, using the button 🖻 to select the required digit of the number (the selected digit will flash) and the button 🗅 to change it. After setting the calibration value,

press the button 🖃 to confirm. Indicator will count down from 9 to 0. After nine short and one long signal, the calibration is successfully done.

• *«End»* - exit the calibration menu. To exit the calibration menu, press -, the exit will be carried out and the display will show the measured weight.

# **7.3.** Possible malfunctions and methods of their elimination

Table 3

In case of a malfunction, try to eliminate them using Table 3. If the fault is not found in the table, contact the manufacturer's service center. Independent changes in the design or self-elimination of other malfunctions that require intervention in the design of the device may result in failure of the warranty service. Possible faults and methods for their elimination are given in Table 3.

| Malfunction                    | Possible reason         | Method of elimination         |
|--------------------------------|-------------------------|-------------------------------|
| The device does not turn on    | No power supply         | Check if power is applied, if |
|                                |                         | not, turn on the power        |
|                                | Power options           | Supply the required voltage   |
|                                | do not meet the         | and frequency                 |
|                                | requirements            |                               |
| With an empty elevator cabin,  | Zeroing not performed   | Reset the empty cabin weight  |
| the weight is different from 0 |                         |                               |
| Incorrect weight readings      | Incorrect calibration   | Perform calibration           |
|                                | Bad contact between     | Reconnect wires to connector  |
|                                | connecting wires and    |                               |
|                                | load cells / indicator  |                               |
| Relays are triggered at        | Incorrect set for relay | Reset the relay detection     |
| incorrect value of the         | thresholds              | thresholds                    |
| measured weight                |                         |                               |
| The device does not react to   | Load cells              | Recheck commutation of load   |
| loading the cabin              | commutation is wrong    | cells according to this       |
|                                |                         | passport.                     |
|                                | Load cell(s) is broken  | Replace a load cell(s)        |
| Incorrect operation of the     | Wrong commutation       | Check commutation, change     |
| relay                          |                         | if it's necessary             |
|                                | Wrong relay output      | Change relay output mode      |
|                                | mode is selected        |                               |
| Automatic zero don`t work,     | Range of automatic      | Range of automatic zero       |
| cabin empty weight             | zero are not enough     | should be increased           |
| accumulated                    | Friction between cabin  | Eliminate friction            |
|                                | and rails               |                               |
| The weight in the cabin        | Incorrect calibration   | Perform calibration with      |
| changes randomly               |                         | known weight                  |

### 8. Maintenance

Maintenance of EOS must be carried out in accordance with the requirements of this passport and in the manner prescribed by the operating instructions for the elevator in which it is used. All work related to maintenance should be carried out with strict adherence to safety regulations.

### 9. Storage conditions

EOS must be stored in a closed warehouse. Storage conditions must comply with IEC 62435 for general electronic devices.

#### **10.Delivery**

Delivery must be carried out according to the requirements of the contract.

#### **11.Manufacturer's warranty**

The manufacturer guarantees that the EOS complies with the data in this Passport if the consumer complies with the required storage, installation and operation conditions.

The warranty period is 36 months from the date of purchase. Guaranteed shelf life is 60 months from the date of manufacture. During the warranty period, the manufacturer is obliged to replace or repair the EOS free of charge, if the customer finds any failures in operation or any inconsistency with the parameters specified in this Passport.

During the warranty period, in case of EOS failure or regular failures in operation, the consumer informs the manufacturer (manufacturer's representative):

- the nature of the failure;

- the consequences of failure;

- probable causes that could lead to failure or malfunction.

Complaints should be sent to the official representative (supplier) of the manufacturer.

Supplier contact information: LIMITED LIABILITY COMPANY VAGAR (VAGAR SPÓŁKA Z OGRANICZONĄ ODPOWIEDZIALNOŚCIĄ) Address: Office 35, 3, Franchishkanska Street, Warsaw, Poland, 00-233

tel.: +48 222 304 536

email: info@vagarload.com

# **12.Description of the indicator models**

| N⁰ | Parameter name                                                     | Value               |  |  |
|----|--------------------------------------------------------------------|---------------------|--|--|
| 1  | Power supply                                                       | 230±20 VAC 50±1 Hz  |  |  |
|    |                                                                    | 24±4 VDC (optional) |  |  |
| 2  | Power consumption, no more than                                    | 6 W                 |  |  |
| 3  | Maximum current switched by relay outputs at voltage               | 10 A                |  |  |
|    | 220VAC or 24 VDC                                                   |                     |  |  |
| 4  | Operating mode                                                     | continuous          |  |  |
| 5  | Number of programmable relay outputs                               | 3 or 4 (optional)   |  |  |
| 6  | Setting threshold range loading                                    | Set in kg           |  |  |
|    | presence of a passenger                                            | 0-50 kg             |  |  |
|    | 50% (optional)                                                     | 0-9999 kg           |  |  |
|    | 90%                                                                | 0-9999 kg           |  |  |
|    | 110%                                                               | 0-9999 kg           |  |  |
| 7  | Number of digits of the display                                    | 4                   |  |  |
| 8  | Operating temperature range                                        | -10+50°C            |  |  |
| 9  | Humidity                                                           | 1595%               |  |  |
| 10 | Degree of protection for IEC 60529 (DIN 40050)                     | IP54                |  |  |
| 11 | Average full-service life, not less than                           | 10 years            |  |  |
| 12 | Lower limit of transformations                                     | 1 or 5 kg           |  |  |
| 13 | Maximum duration of the conversion cycle                           | 2 s                 |  |  |
| 14 | Limits of permissible additional error EOS caused by deviation of  | $\pm 0.1\%$ (F.S.)  |  |  |
|    | supply voltage from nominal 230 VAC in the operating range         |                     |  |  |
| 15 | Limits of permissible additional error EOS caused by the deviation | $\pm 0.2\%$ (F.S.)  |  |  |
|    | of the ambient temperature from 20°C to any temperature within     |                     |  |  |
|    | the operating temperature range for every 10°C                     |                     |  |  |
| 16 | Overall dimensions                                                 | 140x96x40 mm        |  |  |

#### **EOS-2** control unit

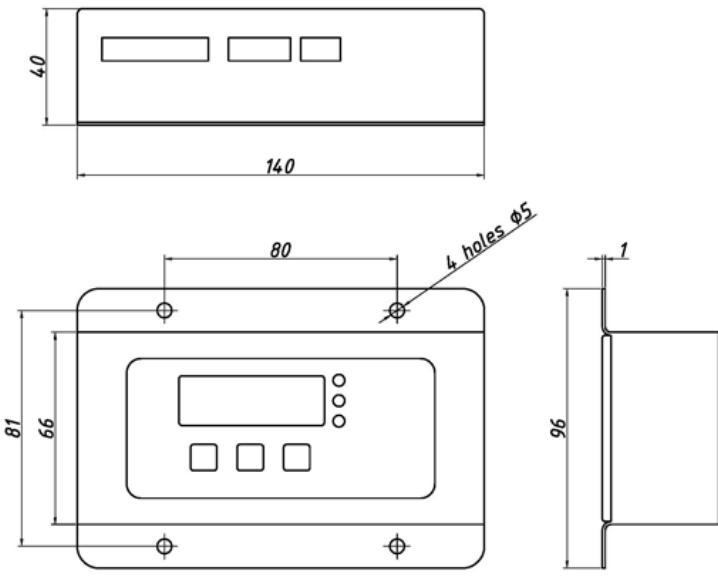

Figure 1

The instrument is adjusted by the function buttons located on the front panel, the general view of which is shown in Figure 2.

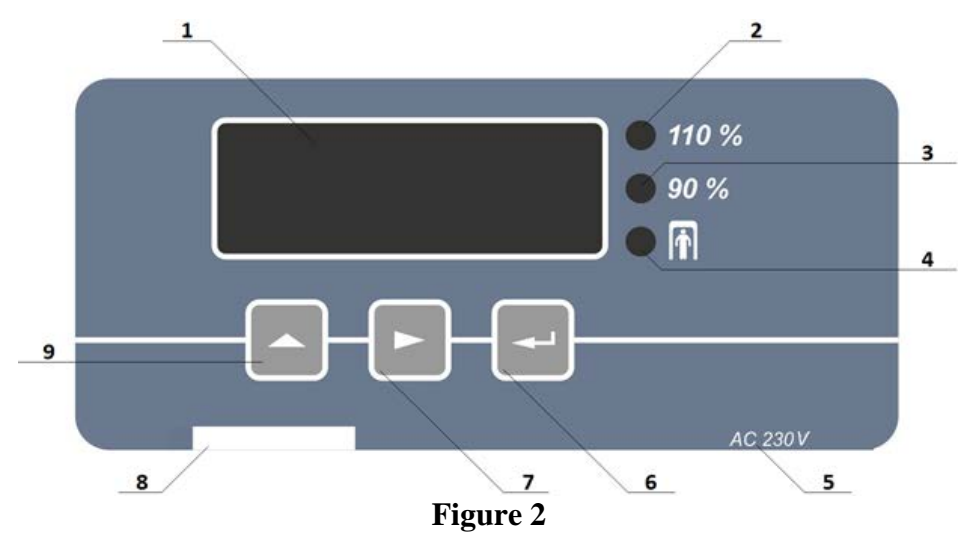

The purpose of the front panel elements is shown in Table 4.

| Table | 4 |
|-------|---|
|-------|---|

| N⁰ | Name                                                       |
|----|------------------------------------------------------------|
| 1  | LED Display                                                |
| 2  | Overload LED indicator                                     |
| 3  | 90% load LED                                               |
| 4  | Passenger presence LED                                     |
| 5  | Power supply information                                   |
| 6  | Parameter selection / Enter                                |
| 7  | Move flashing digit to right                               |
| 8  | Serial number                                              |
| 9  | Increasing the flashing digit / Go to the next parameter / |
|    | Perform Zeroing                                            |

The purpose of the terminals of the connection block is shown in Figure 3. Standard option connections: Optional additional connections:

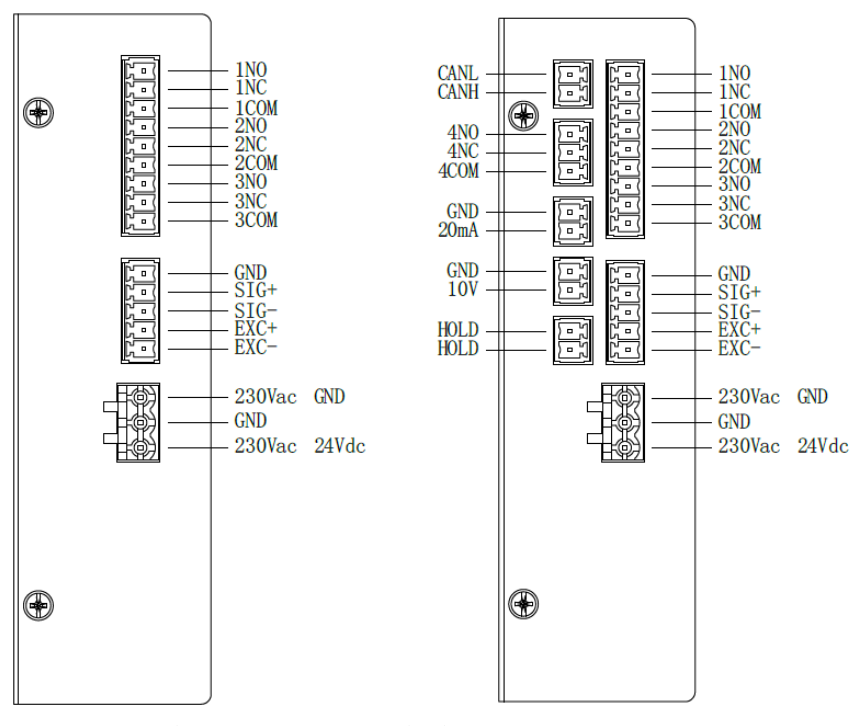

NO: Normal Open; NC: Normal Close. Figure 3

The pin markings are printed on the case under the connectors. The pin assignments on the terminal block are given in Table 5.

| Table  | 5 |
|--------|---|
| I UDIC | ~ |

| Designation                                                    | Connector            | Description                                              |  |
|----------------------------------------------------------------|----------------------|----------------------------------------------------------|--|
| 1NO NO relay PP Normally open output of the relay "passenger p |                      | Normally open output of the relay "passenger presence"   |  |
| 1NC                                                            | NC relay PP          | Normally closed output of the relay "passenger presence" |  |
| 1COM                                                           | Input relay PP       | Input of the relay "passenger presence"                  |  |
| 2NO                                                            | NO relay 90%         | Normally open relay 90% of the nominal capacity          |  |
| 2NC                                                            | NC relay 90%         | Normally closed relay 90% of the nominal capacity        |  |
| 2COM                                                           | Input relay 90%      | Input relay 90% of the nominal capacity                  |  |
| 3NO                                                            | NO relay 110%        | Normally open relay 110% of the nominal capacity         |  |
| 3NC                                                            | NC relay 110%        | Normally closed relay 110% of the nominal capacity       |  |
| 3COM                                                           | Input relay 110%     | Input relay 110% of the nominal capacity                 |  |
| GND                                                            | Ground of load cells | Ground of load cells                                     |  |
| SIG+                                                           | Load cell signal +   | Load cell signal (positive polarity)                     |  |
| SIG-                                                           | Load cell signal -   | Load cell signal (negative polarity)                     |  |
| EXC+                                                           | Load cell power +    | Load cell power (positive polarity)                      |  |
| EXC-                                                           | Load cell power -    | Load cell power (negative polarity)                      |  |
| 230Vac / GND                                                   | Power supply / GND   | Power supply (for 230VAC) / GND (for 24VDC)              |  |
| GND                                                            | Ground               | Main ground                                              |  |
| 230Vac / 24Vdc                                                 | Power supply         | Power supply (for 230VAC) / Power supply (for 24VDC)     |  |
| Options:                                                       |                      |                                                          |  |
| CANL                                                           | CAN bus (-)          | CAN interface (low level)                                |  |
| CANH                                                           | CAN bus (+)          | CAN interface (high level)                               |  |
| 4NO                                                            | NO relay 50%         | Normally open relay 50% of the overweight                |  |
| 4NC                                                            | NC relay 50%         | Normally closed relay 50% of the overweight              |  |
| 4COM                                                           | Input relay 50%      | Input relay 50% of the overweight                        |  |
| GND                                                            | Analog output (-)    | Analog current output interface (0-20mA), signal -       |  |
| 20mA                                                           | Analog output (+)    | Analog current output interface (0-20mA), signal +       |  |
| GND                                                            | Analog output (-)    | Analog voltage output interface (0-10V), signal -        |  |
| 10V                                                            | Analog output (+)    | Analog voltage output interface (0-10V), signal +        |  |
| HOLD                                                           | Disabling input      | Input of disabling signal (24VDC/240VAC)                 |  |
| HOLD                                                           | Disabling input      | Input of disabling signal (24VDC/240VAC)                 |  |

# EOS-4 control unit

| N⁰ | Parameter name                                                     | Value               |
|----|--------------------------------------------------------------------|---------------------|
| 1  | Power supply                                                       | 230±20 VAC 50±1 Hz  |
|    |                                                                    | 24±4 VDC (optional) |
| 2  | Power consumption, no more than                                    | 5 W                 |
| 3  | Maximum current switched by relay outputs at voltage               | 10 A                |
|    | 220VAC or 24 VDC                                                   |                     |
| 4  | Operating mode                                                     | continuous          |
| 5  | Number of programmable relay outputs                               | 3 or 4              |
| 6  | Setting threshold range loading                                    | Set in kg           |
|    | presence of a passenger                                            | 0-50 kg             |
|    | 50%                                                                | 0-9999 kg           |
|    | 90%                                                                | 0-9999 kg           |
|    | 110%                                                               | 0-9999 kg           |
| 7  | Number of digits of the display                                    | 5                   |
| 8  | Operating temperature range                                        | -10+40°C            |
| 9  | Humidity                                                           | 1595%               |
| 10 | Degree of protection for IEC 60529 (DIN 40050)                     | IP20                |
| 11 | Average full-service life, not less than                           | 10 years            |
| 12 | Lower limit of transformations                                     | 1 or 5 kg           |
| 13 | Maximum duration of the conversion cycle                           | 2 s                 |
| 14 | Limits of permissible additional error EOS caused by deviation of  | ± 0.1% (F.S.)       |
|    | supply voltage from nominal 230 VAC in the operating range         |                     |
| 15 | Limits of permissible additional error EOS caused by the deviation | ± 0.2% (F.S.)       |
|    | of the ambient temperature from 20°C to any temperature within     |                     |
|    | the operating temperature range for every 10°C                     |                     |
| 16 | Overall dimensions                                                 | 93x89x28 mm         |

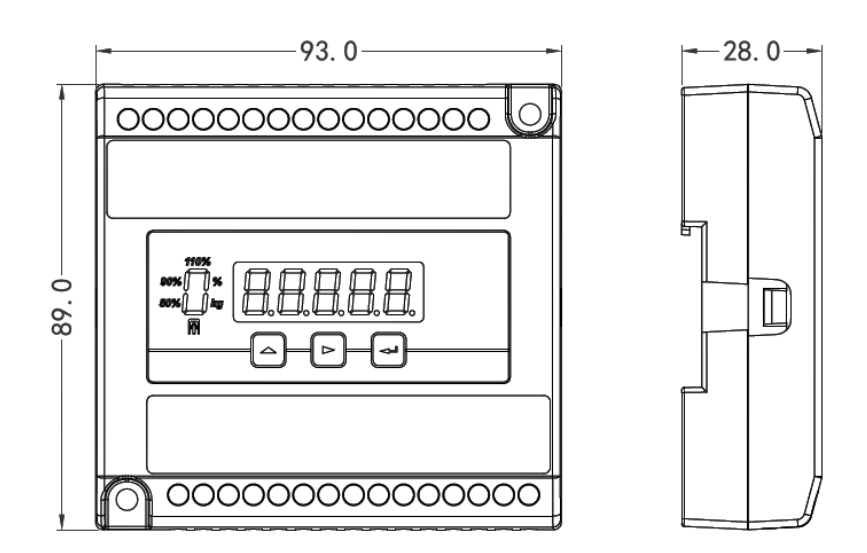

# Figure 4

The instrument is adjusted by the function buttons located on the front panel, the general view of which is shown in Figure 5.

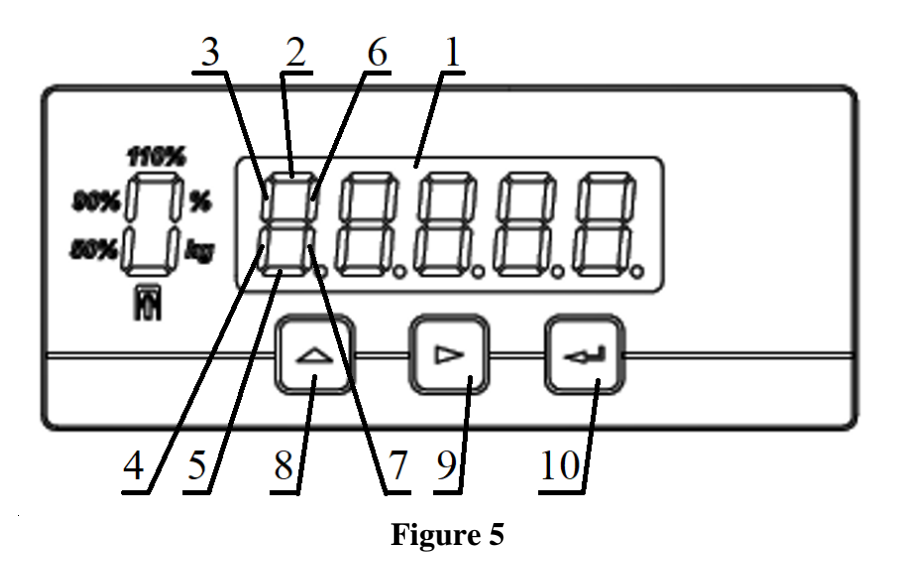

The purpose of the front panel elements is shown in Table 6.

|    | Table 6                                                    |
|----|------------------------------------------------------------|
| N⁰ | Name                                                       |
| 1  | LED Display                                                |
| 2  | Overload LED indicator                                     |
| 3  | 90% load LED                                               |
| 4  | 50% load LED                                               |
| 5  | Passenger presence LED                                     |
| 6  | Load displayed in "%" from elevator capacity               |
| 7  | Load displayed in "kg"                                     |
| 8  | Increasing the flashing digit / Go to the next parameter / |
|    | Perform Zeroing / Change displayed value "kg" or "%"       |
| 9  | Move flashing digit to right                               |
| 10 | Parameter selection / Enter                                |

The purpose of the terminals of the connection block is shown in Figure 6.

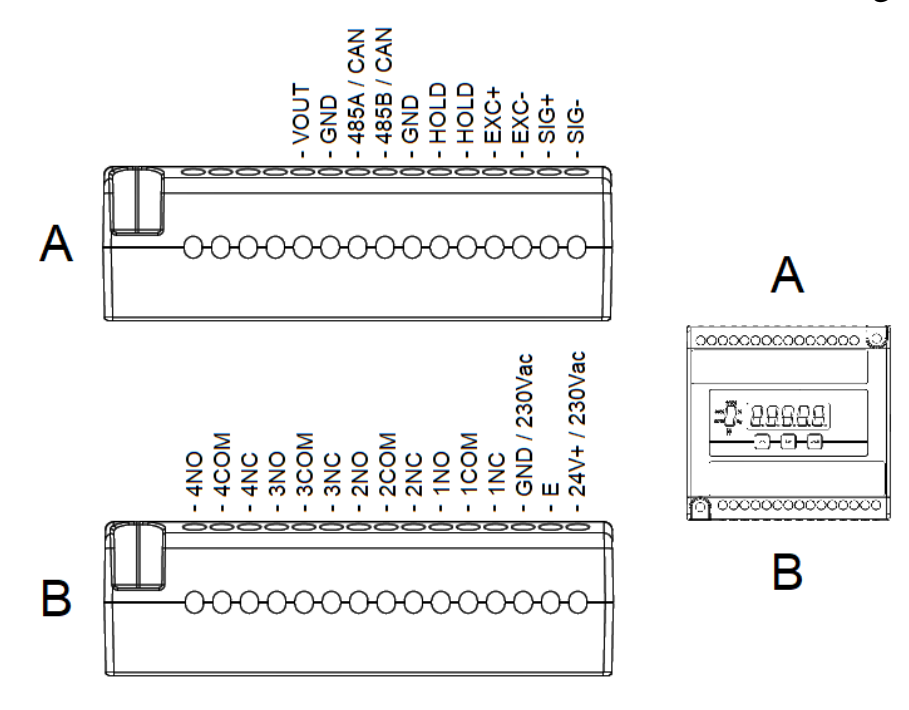

Figure 6

The pin markings are printed on the case under the connectors. The pin assignments on the terminal block are given in Table 7.

|               |                    | Table 7                                                  |  |
|---------------|--------------------|----------------------------------------------------------|--|
| Designation   | Connector          | Description                                              |  |
| 1NO           | NO relay PP        | Normally open output of the relay "passenger presence"   |  |
| 1NC           | NC relay PP        | Normally closed output of the relay "passenger presence" |  |
| 1COM          | Input relay PP     | Input of the relay "passenger presence"                  |  |
| 2NO           | NO relay 50%       | Normally open relay 50% of the overweight                |  |
| 2NC           | NC relay 50%       | Normally closed relay 50% of the overweight              |  |
| 2COM          | Input relay 50%    | Input relay 50% of the overweight                        |  |
| 3NO           | NO relay 90%       | Normally open relay 90% of the nominal capacity          |  |
| 3NC           | NC relay 90%       | Normally closed relay 90% of the nominal capacity        |  |
| 3COM          | Input relay 90%    | Input relay 90% of the nominal capacity                  |  |
| 4NO           | NO relay 110%      | Normally open relay 110% of the nominal capacity         |  |
| 4NC           | NC relay 110%      | Normally closed relay 110% of the nominal capacity       |  |
| 4COM          | Input relay 110%   | Input relay 110% of the nominal capacity                 |  |
| SIG+          | Load cell signal + | Load cell signal (positive polarity)                     |  |
| SIG-          | Load cell signal - | Load cell signal (negative polarity)                     |  |
| EXC+          | Load cell power +  | Load cell power (positive polarity)                      |  |
| EXC-          | Load cell power -  | Load cell power (negative polarity)                      |  |
| 24V+ / 230Vac | Power supply       | Power supply 230Vac or 24Vdc(+) (optional)               |  |
| Е             | Power ground       | Power ground                                             |  |
| GND / 230Vac  | Power supply       | Power supply 230Vac or 24Vdc(-) (optional)               |  |
| Options:      |                    |                                                          |  |
| 485A / CAN    | Data output        | Data connection (options: RS-485, RS-232 or CAN)         |  |
| 485 B / CAN   | Data input         | Data connection (options: RS-485, RS-232 or CAN)         |  |
| GND           | Data GND           | Data connection (options: RS-485, RS-232 or CAN)         |  |
| VOUT          | Analog output (+)  | Analog voltage output interface (0-10V), signal +        |  |
| GND           | Analog output (-)  | Analog voltage output interface (0-10V), signal -        |  |
| AOUT          | Analog output (+)  | Analog current output interface (0-20mA), signal +       |  |
| GND           | Analog output (-)  | Analog current output interface (0-20mA), signal -       |  |
| HOLD          | Disabling input    | Input of disabling signal (24VDC/240VAC)                 |  |
| HOLD          | Disabling input    | Input of disabling signal (24VDC/240VAC)                 |  |

### 13.Description of the load cells models

### **EOS-A load cell**

#### **Technical information**

| N⁰ | Parameter name                                            | Value              |
|----|-----------------------------------------------------------|--------------------|
| 1  | Maximum load (F.S.) on individual load cell               | 1000 kg            |
| 2  | Degree of protection for IEC 60529 (DIN 40050)            | IP67               |
| 3  | Average full-service life, not less than                  | 10 years           |
| 4  | Upper conversion limit (F.S.) – for a set of 2 load cells | 2000 kg            |
| 5  | Limits of permissible reduced basic conversion error      | $\pm 0.5\%$ (F.S.) |
| 6  | Overall dimensions                                        | 140xØ30 mm         |
| 7  | Cable length:                                             |                    |
|    | From load cell to junction box                            | 1000 mm            |
|    | From junction box to indicator                            | 5000 mm            |

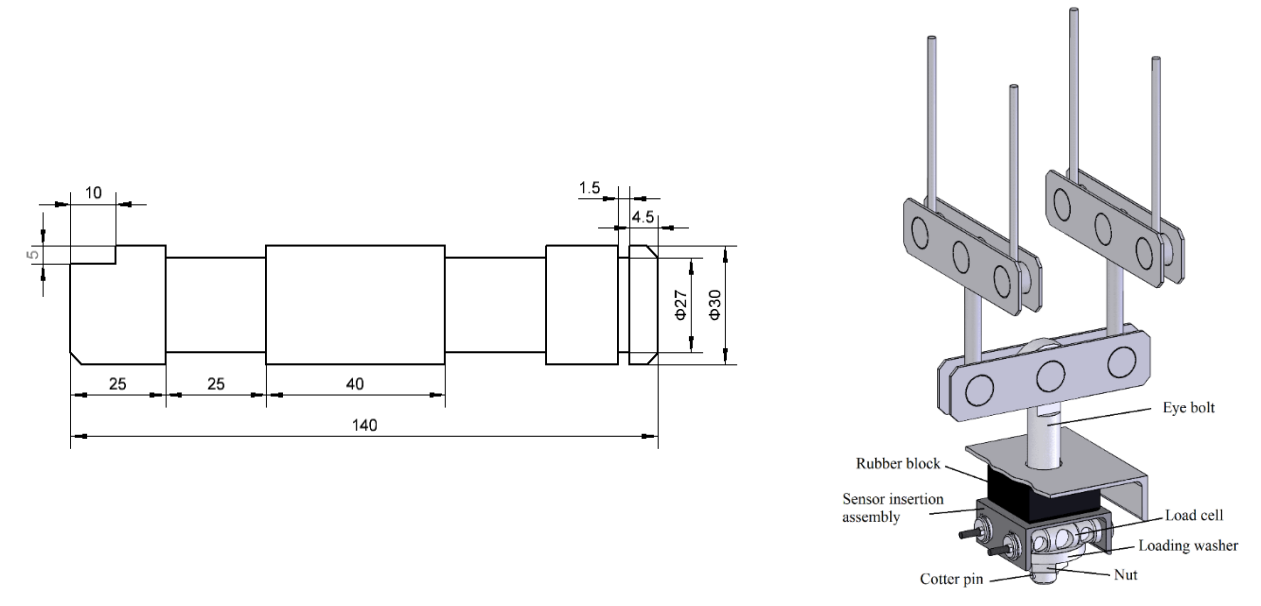

Figure 7

Figure 8

#### Installation

The location of the load cell in a balance suspension is shown in Figure 8.

Install the load cells into the sensor insertion assembly and fix it with the fixing plates. Install the insertion assembly with the load cells on the central balancing eye bolt under the shock-absorbing rubber block. Fix the installation unit with a loading washer. Tighten the loading washer with counter nut. Install the safety cotter pin in the eye bolt. Lower the elevator cabin onto the sensor insertion assembly.

Insertion assembly, eye bolt, loading washer, counter nut and cotter pin are not included in the delivery set.

|               |                 | Table 8              |
|---------------|-----------------|----------------------|
| Color marking | Function        | Designation          |
| Red           | Power supply +  | (+U <sub>in</sub> )  |
| Black         | Power supply -  | (-U <sub>in</sub> )  |
| Green         | Output signal + | (+U <sub>out</sub> ) |
| White         | Output signal - | (-U <sub>out</sub> ) |

Wires color marking from junction box shown in Table 8.

## EOS-B load cell

| N⁰ | Parameter name                                            | Value                |
|----|-----------------------------------------------------------|----------------------|
| 1  | Maximum load (F.S.) on individual load cell               | 800 kg               |
| 2  | Degree of protection for IEC 60529 (DIN 40050)            | IP67                 |
| 3  | Average full-service life, not less than                  | 10 years             |
| 4  | Upper conversion limit (F.S.) – for a set of 4 load cells | 3200 kg              |
| 5  | Limits of permissible reduced basic conversion error      | $\pm 0.5\%$ (F.S.)   |
| 6  | Overall dimensions                                        | 190x45x47.5 mm       |
| 7  | Cable length:                                             |                      |
|    | From load cell to junction box                            | 1500 mm              |
|    | From junction box to indicator                            | 5000 mm              |
| 45 |                                                           | Elevator cabin floor |
|    | Figure 9 Fi                                               | gure 10              |

#### **Technical information**

Installation

After carrying out preparatory work, it is necessary to install the load cells on the support frame of the elevator and fasten them with M12 bolts, without tightening them to the end.

The location of the load cell is shown in Figure 10.

Mount the elevator cabin on the load cells in such a way that the mounting holes of the cabin line up with the mounting holes of the load cells. In case of mismatch of the mounting holes, change the location of the load cell in the horizontal plane on the support frame until they completely match and fix to the elevator cabin by screwing the studs all the way into the load cells, and then fix the stud with a locknut.

Wires color marking from junction box shown in Table 9.

|               |                 | Table 9              |
|---------------|-----------------|----------------------|
| Color marking | Function        | Designation          |
| Red           | Power supply +  | (+U <sub>in</sub> )  |
| Black         | Power supply -  | (-U <sub>in</sub> )  |
| Green         | Output signal + | (+U <sub>out</sub> ) |
| White         | Output signal - | (-U <sub>out</sub> ) |

# EOS-B1 load cell

#### **Technical information**

| N⁰ | Parameter name                                           | Value              |
|----|----------------------------------------------------------|--------------------|
| 1  | Maximum load (F.S.) on individual load cell              | 3000 kg            |
| 2  | Degree of protection for IEC 60529 (DIN 40050)           | IP67               |
| 3  | Average full-service life, not less than                 | 10 years           |
| 4  | Upper conversion limit (F.S.) – for a set of 1 load cell | 3000 kg            |
| 5  | Limits of permissible reduced basic conversion error     | $\pm 0.5\%$ (F.S.) |
| 6  | Overall dimensions                                       | 130x31.8x31.8 mm   |
| 7  | Cable length: From load cell to indicator                | 2500 mm            |

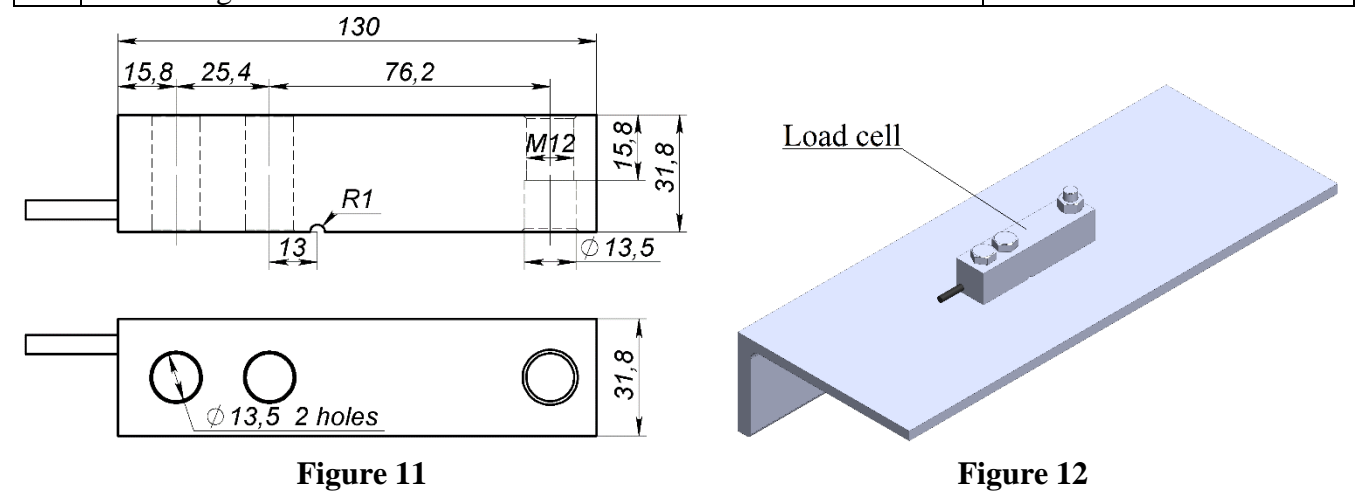

#### Installation

Install the load cell on a base frame of elevator, as shown in Figure 12 and fix tightly with bolts and nuts.

The location of the load cell is shown in Figure 12.

Mount the elevator cabin on the load cells in such a way that the mounting holes of the cabin line up with the mounting holes of the load cells. In case of mismatch of the mounting holes, change the location of the load cell in the horizontal plane on the support frame until they completely match and fix to the elevator cabin by screwing the studs all the way into the load cells, and then fix the stud with a locknut.

Wires color marking from load cell (or from junction box for sets of more than 1 load cell) shown in Table 10.

|               |                 | Table 10             |
|---------------|-----------------|----------------------|
| Color marking | Function        | Designation          |
| Red           | Power supply +  | (+U <sub>in</sub> )  |
| Black         | Power supply -  | (-U <sub>in</sub> )  |
| Green         | Output signal + | (+U <sub>out</sub> ) |
| White         | Output signal - | (-U <sub>out</sub> ) |

# **EOS-C** load cell

| <b>Technical in</b> | formation |
|---------------------|-----------|
|---------------------|-----------|

| N⁰ | Parameter name                                            | Value              |
|----|-----------------------------------------------------------|--------------------|
| 1  | Maximum load (F.S.) on individual load cell               | 1000 kg            |
| 2  | Degree of protection for IEC 60529 (DIN 40050)            | IP67               |
| 3  | Average full-service life, not less than                  | 10 years           |
| 4  | Upper conversion limit (F.S.) – for a set of 4 load cells | 4000 kg            |
| 5  | Limits of permissible reduced basic conversion error      | $\pm 0.5\%$ (F.S.) |
| 6  | Overall dimensions                                        | 200x80x47 mm       |
| 7  | Cable length:                                             |                    |
|    | From load cell to junction box                            | 1500 mm            |
|    | From junction box to indicator                            | 6000 mm            |

Studs and nuts are included in the kit EOS-C(1). Kit EOS-C is fully the same, but without studs and nuts.

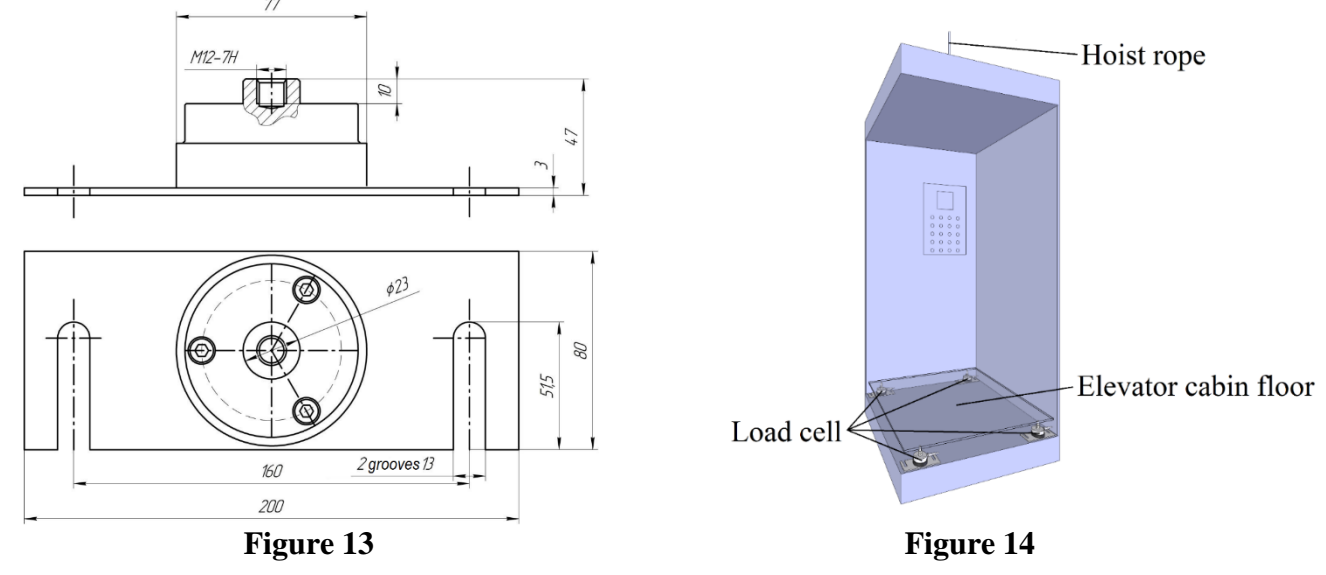

Installation

After carrying out preparatory work, it is necessary to install the load cells on the support frame of the elevator and fasten them with M12 bolts, without tightening them to the end.

The location of the load cell is shown in Figure 14.

Mount the elevator cabin on the load cells in such a way that the mounting holes of the cabin line up with the mounting holes of the load cells. In case of mismatch of the mounting holes, change the location of the load cell in the horizontal plane on the support frame until they completely match and fix to the elevator cabin by screwing the studs all the way into the load cells, and then fix the stud with a locknut.

Wires color marking from junction box shown in Table 11.

|               |                 | Table 11             |
|---------------|-----------------|----------------------|
| Color marking | Function        | Designation          |
| Red           | Power supply +  | (+U <sub>in</sub> )  |
| Black         | Power supply -  | (-U <sub>in</sub> )  |
| Green         | Output signal + | (+U <sub>out</sub> ) |
| White         | Output signal - | (-U <sub>out</sub> ) |

# **EOS-CS load cell**

#### **Technical information**

| N⁰ | Parameter name                                            | Value                |
|----|-----------------------------------------------------------|----------------------|
| 1  | Maximum load (F.S.) on individual load cell               | 1000 kg              |
| 2  | Degree of protection for IEC 60529 (DIN 40050)            | IP67                 |
| 3  | Average full-service life, not less than                  | 10 years             |
| 4  | Upper conversion limit (F.S.) – for a set of 4 load cells | 4000 kg              |
| 5  | Limits of permissible reduced basic conversion error      | ± 0.5% (F.S.)        |
| 6  | Overall dimensions                                        | 200x60x46 mm         |
| 7  | Cable length:                                             |                      |
|    | From load cell to junction box                            | 1500 mm              |
|    | From junction box to indicator                            | 5000 mm              |
|    |                                                           | Hoist rope           |
|    | Load cell                                                 | Elevator cabin floor |

Figure 15

Figure 16

### Installation

After carrying out preparatory work, it is necessary to install the load cells on the support frame of the elevator and fasten them with M10 bolts, without tightening them to the end.

The location of the load cell is shown in Figure 16.

Mount the elevator cabin on the load cells in such a way that the mounting holes of the cabin line up with the mounting holes of the load cells. In case of mismatch of the mounting holes, change the location of the load cell in the horizontal plane on the support frame until they completely match and fix to the elevator cabin by screwing the studs all the way into the load cells, and then fix the stud with a locknut.

Table 12 Color marking Designation Function Red Power supply +  $(+U_{in})$ Black Power supply - $(-U_{in})$ Green Output signal + (+U<sub>out</sub>) White Output signal -(-Uout)

Wires color marking from junction box shown in Table 12.

# **EOS-R** load cell

### **Technical information**

| N⁰ | Parameter name                                            | Value              |
|----|-----------------------------------------------------------|--------------------|
| 1  | Maximum load (F.S.) on individual load cell               | 1000 kg            |
| 2  | Degree of protection for IEC 60529 (DIN 40050)            | IP67               |
| 3  | Average full-service life, not less than                  | 10 years           |
| 4  | Upper conversion limit (F.S.) – for a set of 3 load cells | 3000 kg            |
| 5  | Limits of permissible reduced basic conversion error      | $\pm 0.5\%$ (F.S.) |
| 6  | Overall dimensions                                        | 95x52x52 mm        |
| 7  | Cable length:                                             |                    |
|    | From load cell to junction box                            | 1500 mm            |
|    | From junction box to indicator                            | 5000 mm            |

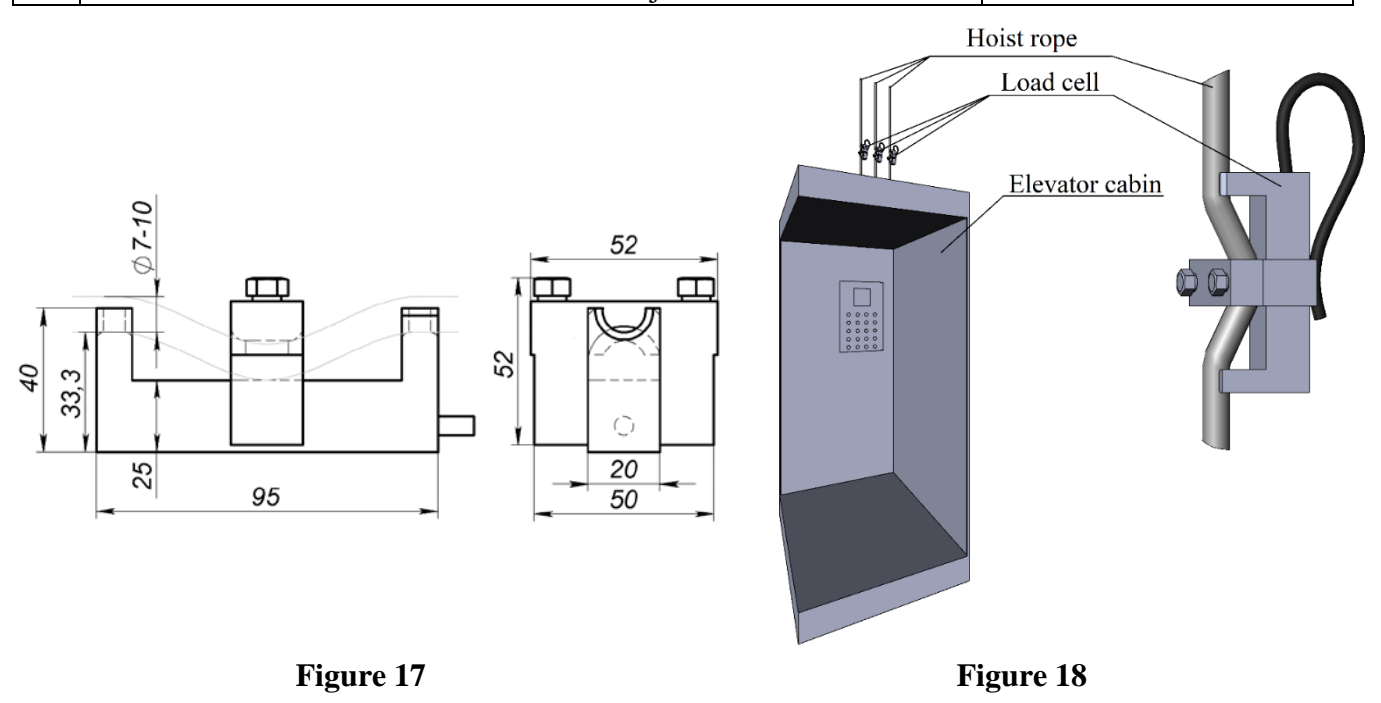

#### Installation

The location of the load cell on hoist ropes is shown in Figure 18. Tighten the mounting bolts of the load cells and secure the lead cables.

Mount the elevator cabin on the load cells in such a way that the mounting holes of the cabin line up with the mounting holes of the load cells. In case of mismatch of the mounting holes, change the location of the load cell in the horizontal plane on the support frame until they completely match and fix to the elevator cabin by screwing the studs all the way into the load cells, and then fix the stud with a locknut.

|               |                 | Table 13             |
|---------------|-----------------|----------------------|
| Color marking | Function        | Designation          |
| Red           | Power supply +  | (+U <sub>in</sub> )  |
| Black         | Power supply -  | (-U <sub>in</sub> )  |
| Green         | Output signal + | (+U <sub>out</sub> ) |
| White         | Output signal - | (-U <sub>out</sub> ) |

Wires color marking from junction box shown in Table 13.

# EOS-R1 load cell

#### **Technical information**

| N⁰ | Parameter name                                           | Value              |
|----|----------------------------------------------------------|--------------------|
| 1  | Maximum load (F.S.) on individual load cell              | 3000 kg            |
| 2  | Degree of protection for IEC 60529 (DIN 40050)           | IP67               |
| 3  | Average full-service life, not less than                 | 10 years           |
| 4  | Upper conversion limit (F.S.) – for a set of 1 load cell | 3000 kg            |
| 5  | Limits of permissible reduced basic conversion error     | $\pm 0.5\%$ (F.S.) |
| 6  | Overall dimensions                                       | 208x175x103 mm     |
| 7  | Cable length: From load cell to indicator                | 3000 mm            |

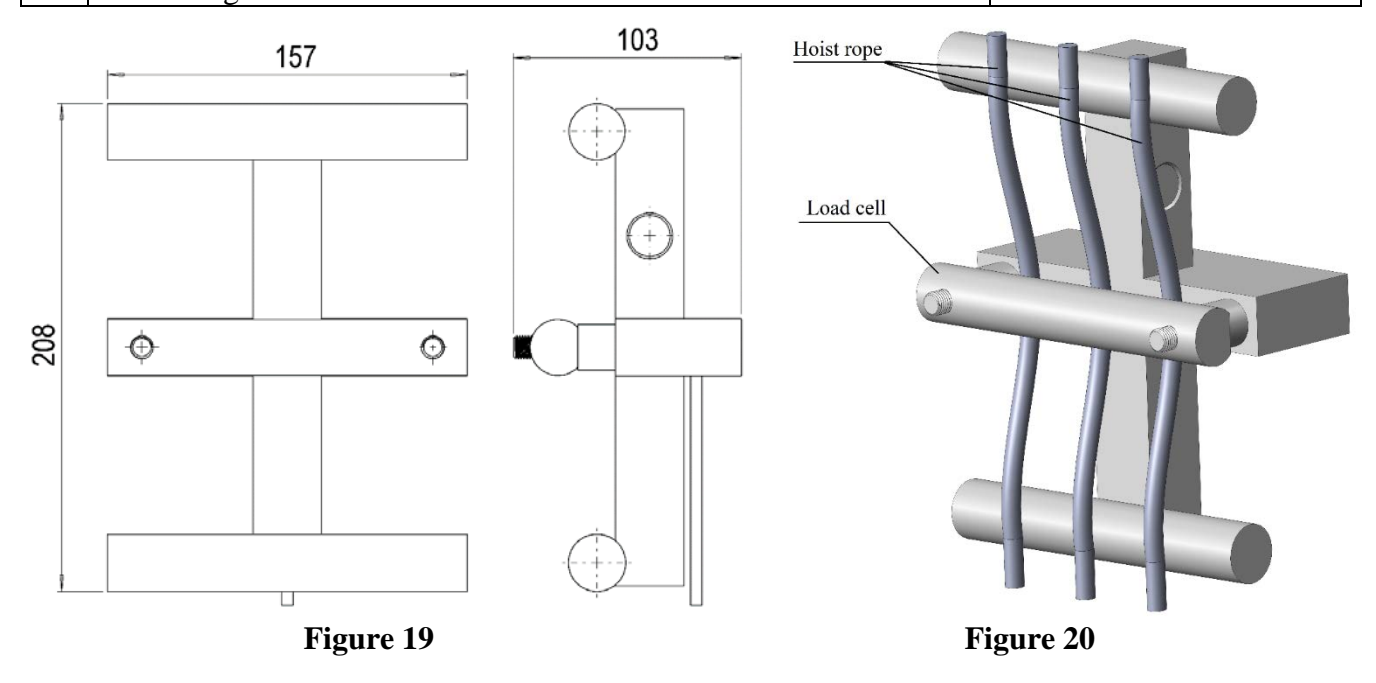

Installation

The location of the load cell on hoist ropes is shown in Figure 20. Tighten the mounting bolts of the load cells and secure the lead cables.

Mount the elevator cabin on the load cells in such a way that the mounting holes of the cabin line up with the mounting holes of the load cells. In case of mismatch of the mounting holes, change the location of the load cell in the horizontal plane on the support frame until they completely match and fix to the elevator cabin by screwing the studs all the way into the load cells, and then fix the stud with a locknut.

Wires color marking from load cell (or from junction box for sets of more than 1 load cell) shown in Table 14.

|               |                 | Table 14             |
|---------------|-----------------|----------------------|
| Color marking | Function        | Designation          |
| Red           | Power supply +  | (+U <sub>in</sub> )  |
| Black         | Power supply -  | (-U <sub>in</sub> )  |
| Green         | Output signal + | (+U <sub>out</sub> ) |
| White         | Output signal - | (-U <sub>out</sub> ) |

# **EOS-W** load cell

#### **Technical information**

| N⁰     | Parameter name                                            | Value              |
|--------|-----------------------------------------------------------|--------------------|
| 1      | Maximum load (F.S.) on individual load cell               | 1000 kg            |
| 2      | Degree of protection for IEC 60529 (DIN 40050)            | IP67               |
| 3      | Average full-service life, not less than                  | 10 years           |
| 4      | Upper conversion limit (F.S.) – for a set of 3 load cells | 3000 kg            |
| 5      | Limits of permissible reduced basic conversion error      | $\pm 0.5\%$ (F.S.) |
| 6      | Overall dimensions                                        | Ø45x20 mm          |
| 7      | Cable length:                                             |                    |
|        | From load cell to junction box                            | 1000 mm            |
|        | From junction box to indicator                            | 5000 mm            |
| 20<br> |                                                           | Load cell          |

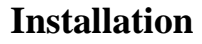

Figure 22

The location of the load cell under springs is shown in Figure 22.

Figure 21

Install the load cells under the spring suspension, an example is shown in the Figure 22. Thread the eye traction bolts into the sensors. Put a set of washers and springs on the bolts. Tighten and secure the suspension with a locknut.

Lower the elevator cabin onto the sensors, paying attention to the uniform tension of the ropes (weight distribution on the load cells). If the tension of the ropes is uneven, adjust their spring tension with the locknuts.

|               |                 | Table 15             |
|---------------|-----------------|----------------------|
| Color marking | Function        | Designation          |
| Red           | Power supply +  | (+U <sub>in</sub> )  |
| Black         | Power supply -  | (-U <sub>in</sub> )  |
| Green         | Output signal + | (+U <sub>out</sub> ) |
| White         | Output signal - | (-U <sub>out</sub> ) |

Wires color marking from junction box shown in Table 15.

## EOS-W1 load cell

#### **Technical information**

| N⁰ | Parameter name                                            | Value              |  |
|----|-----------------------------------------------------------|--------------------|--|
| 1  | Maximum load (F.S.) on individual load cell               | 1000 kg            |  |
| 2  | Degree of protection for IEC 60529 (DIN 40050)            | IP65               |  |
| 3  | Average full-service life, not less than                  | 10 years           |  |
| 4  | Upper conversion limit (F.S.) – for a set of 4 load cells | 4000 kg            |  |
| 5  | Limits of permissible reduced basic conversion error      | $\pm 0.5\%$ (F.S.) |  |
| 6  | Overall dimensions                                        | Ø40x30x40 mm       |  |
| 7  | Cable length:                                             |                    |  |
|    | From load cell to junction box                            | 1000 mm            |  |
|    | From junction box to indicator                            | 5000 mm            |  |
|    |                                                           |                    |  |

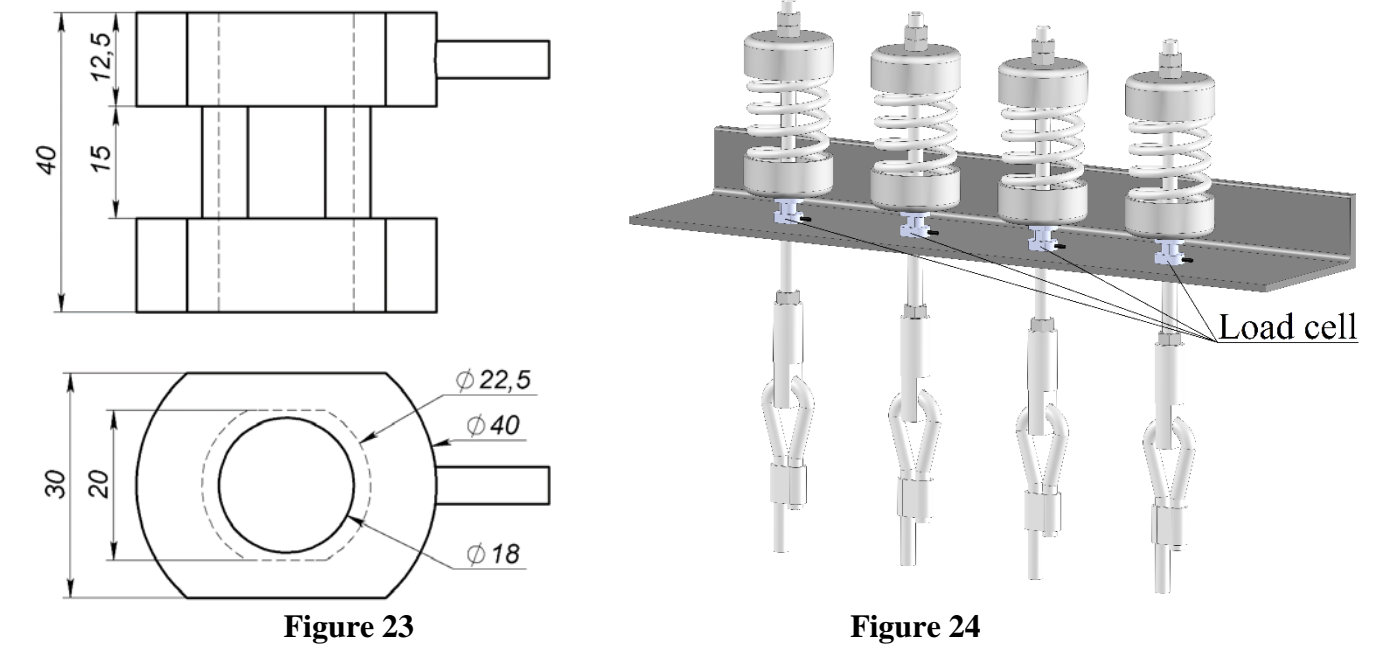

#### Installation

The location of the load cell under springs is shown in Figure 24.

Install the load cells under the spring suspension, an example is shown in the Figure 24. Thread the eye traction bolts into the sensors. Put a set of washers and springs on the bolts. Tighten and secure the suspension with a locknut.

Lower the elevator cabin onto the sensors, paying attention to the uniform tension of the ropes (weight distribution on the load cells). If the tension of the ropes is uneven, adjust their spring tension with the locknuts.

Wires color marking from junction box shown in Table 16.

|               |                 | Table 16             |
|---------------|-----------------|----------------------|
| Color marking | Function        | Designation          |
| Red           | Power supply +  | (+U <sub>in</sub> )  |
| Black         | Power supply -  | (-U <sub>in</sub> )  |
| Green         | Output signal + | (+U <sub>out</sub> ) |
| White         | Output signal - | (-U <sub>out</sub> ) |